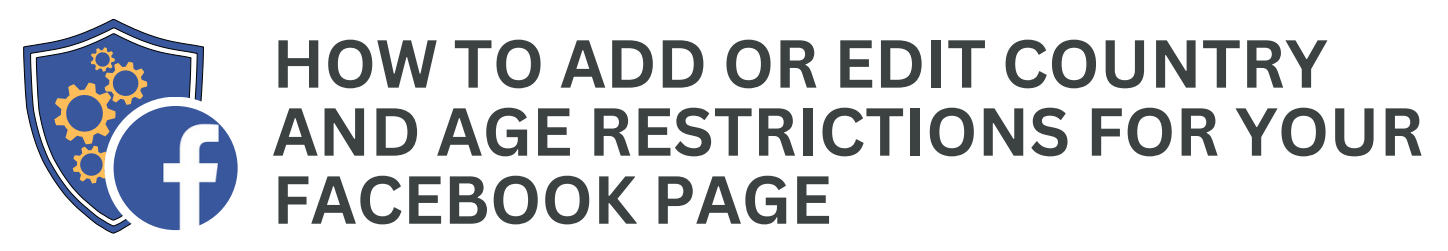

People with full Facebook access to Pages can add or edit country and age restrictions for their Page **from their computer**:

- Country restrictions: You can choose to show or hide your Page only to people in some countries.
- Age restrictions: You can use age restrictions to limit the audience of your Page. For example, if the topic of your Page includes alcohol or adult products, you may consider using age restrictions.

When you add restrictions, only people who meet the requirements will see your Page. Anyone who likes your Page but doesn't fit the requirements will be deleted. You can update your Page's restrictions at any time, but people who were removed won't be added back unless they like your Page again.

Keep in mind that if your Page has country or age restrictions:

- You may not be able to share posts to external sites.
- You and others won't be able to see your Page when logged out of Facebook.

Learn how to limit the audience of posts on your Page.

To add or edit country and age restrictions for your Page, you'll need to have <u>Facebook</u> access with full control.

Manage your settings here

**Country Restrictions** 

## Add or edit country restrictions

- Log into Facebook, then click your profile photo in the top right.
- Click See all profiles, then select the Page you want to switch into.
- Click your Page's profile picture in the top left of Facebook.
- Click Settings & privacy, then click Settings.
- In the left menu, click Followers and public content.
- Click Edit next to Country Restrictions.
- Add one or more countries and choose to hide or show your Page to viewers in those countries.
- Click Save.

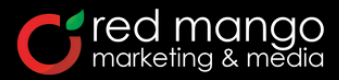

Need help optimizing your Facebook presence? Reach out to us for expert advice!

WINNING WITH SOCIAL MEDIA

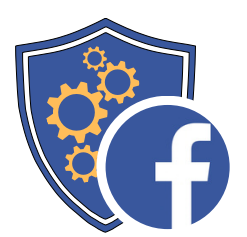

## HOW TO ADD OR EDIT COUNTRY AND AGE RESTRICTIONS FOR YOUR FACEBOOK PAGE

## Add or edit age restrictions

- Log into Facebook, then click your profile photo in the top right.
- Click See all profiles, then select the Page you want to switch into.
- Click your Page's profile picture in the top left of Facebook.
- Click Settings & privacy, then click Settings.
- In the left menu, click Followers and public content.
- Click Age Restrictions.
- Select the age group that should see your Page.
- Click Save.

Manage your settings here

Age Restrictions

**C**red mango marketing & media

Need help optimizing your Facebook presence? Reach out to us for expert advice!

WINNING WITH SOCIAL MEDIA

>